## Jak zadat data z pozorování kolonií břehulí do faunistické databáze?

Po registraci na birds.cz je nejprve potřeba upřesnit podrobnosti k vycházce.

Do "Poznámky k celé vycházce" uveďte heslo "**břehule**". V lokalitě upřesněte umístění kolonie (pískovna, zámecký most,...) a klikněte na místo v mapě, kde se kolonie nachází.

Vkládáte-li pouze břehule, klikněte na "vložit jen vybraná pozorování". V případě, že budete vkládat kompletní seznam všech pozorovaných druhů z delší vycházky, **prosíme, lokalizujte vycházku místem umístění kolonie**.

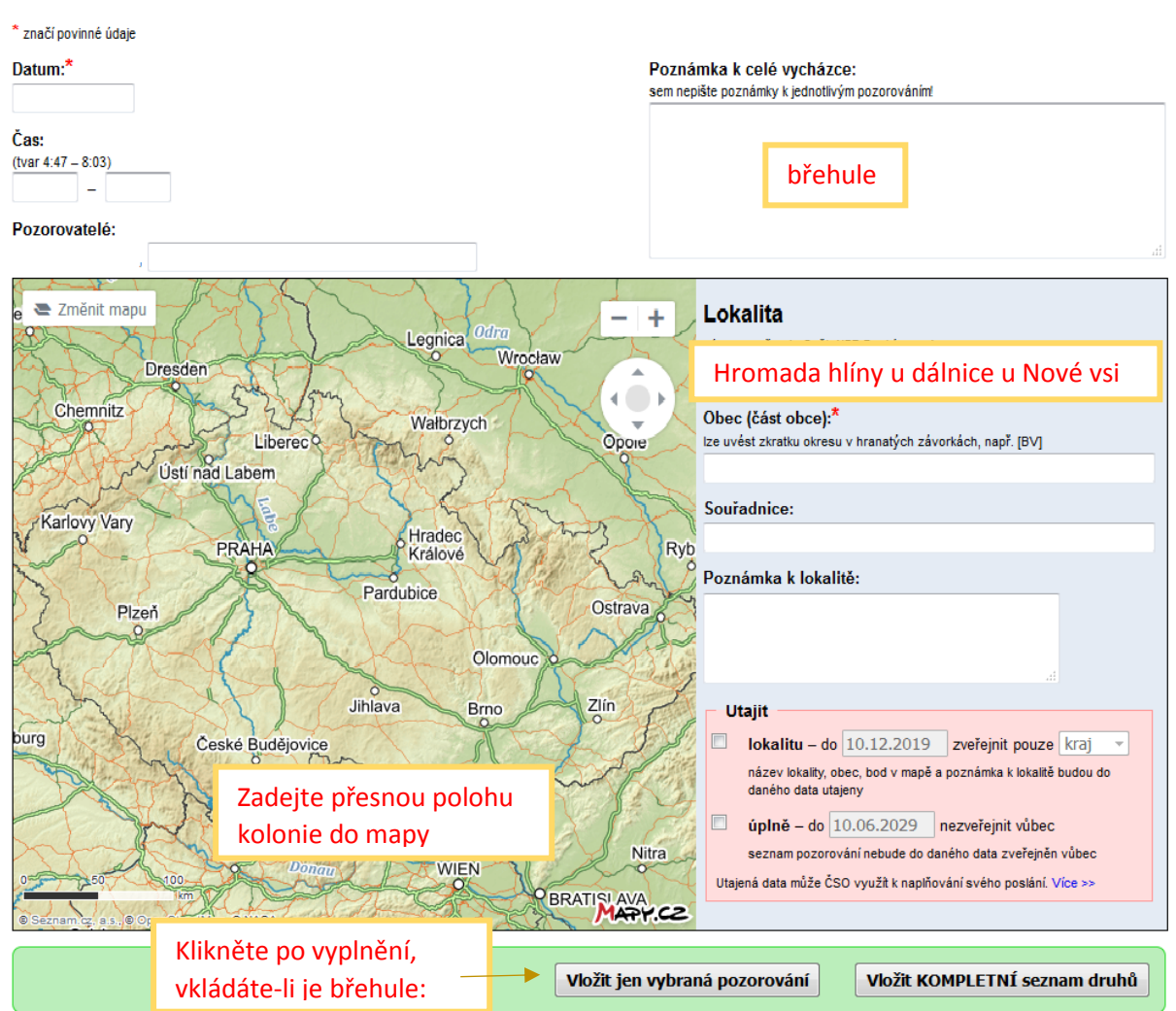

## Vložit pozorování (krok 1/2)

Vložením dat a fotografií do této databáze souhlasíte s jejich vytěžováním nebo zužítkováním Českou společností ornitologickou v souladu s § 3 odst. 9 stanov ČSO podle Zásad nakládání s daty ČSO. Tím nejsou dotčena práva vyplývající z předpisů o ochraně práv duševního vlastnictví.

## Druhý krok se již týká vlastního pozorování:

Po vybrání názvu druhu zadejte počet pozorovaných jedinců (možné i ve tvaru "min 60, cca 40, 15 - 20). Pokud jste je viděli zaletovat do nor, v kolonce "Aktivita" zvolte "C13-přílety na hnízdiště". Pokud v okolí pouze létají nebo nory nevidíte, políčko nevyplňujte.

Do poznámky pak zadejte všechny zajímavé informace: umístění kolonie (materiál), počet nor, blízkost vody, stáří – víte-li). Za vložení fotky budeme rádi.

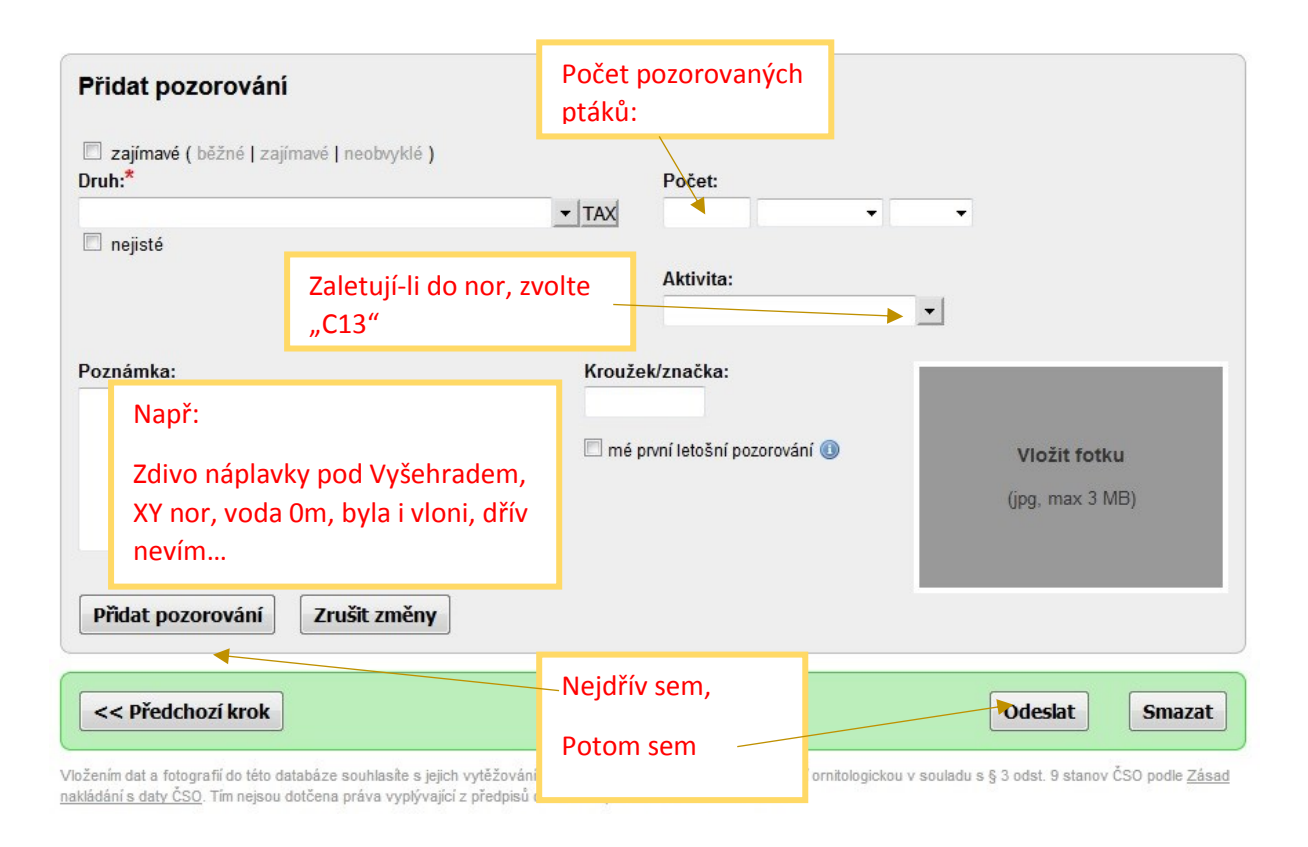